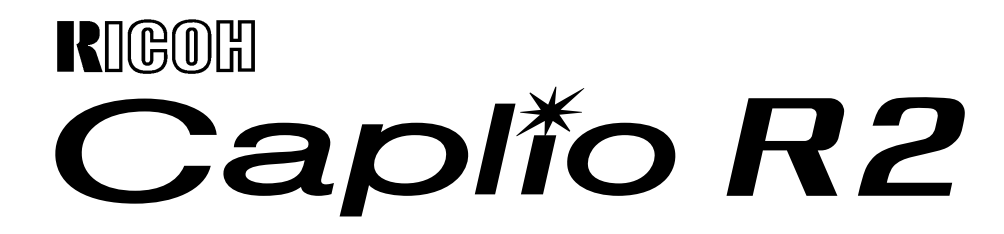

# 使用説明書 (ソフトウェア編)

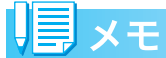

安全に正しくお使いいただくために、操作の前には必ず別冊の「安全上のご注意」をお読みください。

# 使用説明書の構成について

Caplio R2には、次の2種類の使用説明書が 付属しています。

#### 1.カメラの使いかたを知るには

#### 『使用説明書(カメラ・導入編)』 (冊子の使用説明書)

カメラの使いかたや機能を説明しています。 付属ソフトウェアをパソコンに入れる(イン ストール)方法についても説明しています。

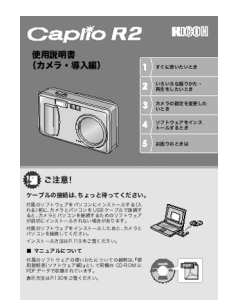

#### 2.画像をパソコンに取り込むには

『使用説明書(ソフトウェア編)』 ※本書(このファイル)です。

付属のソフトウェアを使って、カメラの画像 をパソコンに取り込む方法を解説していま す。

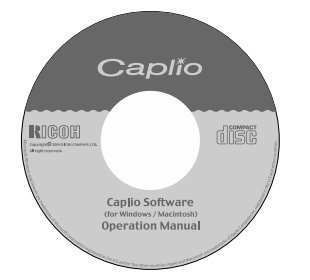

#### 3.パソコンで画像を表示するには

付属のソフトウェア ImageMixer を使うと、 画像を表示したり編集したりすることがで きます。

ImageMixerの使いかたについては、 ImageMixerの画面上に表示される「?」ボ タンをクリックして表示されるマニュアル を参照してください。

なお、ImageMixer の最新の情報は、開発元 の株式会社ピクセラのホームページ (http:// www.imagemixer.com) を参照してくださ い。

# ソフトウェア編の読みかた

#### 画面について

画面例は実際の表示と異なる場合がありま す。

#### 用語について

本書では、静止画/動画/音声をまとめて「画 像」または「ファイル」と呼んでいます。

#### マークについて

本書では次のマークを使って表記していま す。

注意

#### 注意事項

操作上、守っていただきたい注意事項や制限 事項です。

### 見メモ

#### メモ

そのページに関する補足説明や、操作について知っておくと役に立つ事柄です。

### ┓ 参照

#### 参照

関連する機能のページを示しています。な お、本文中に参照ページを「→P.xx」という 表記で示している場合もあります。

# 日語説明

#### 用語説明

そのページで説明されている内容から、知っ ておいていただきたい用語をピックアップ して解説しています。

# 目次

#### Chapter 1 画像をパソコンに取り込む(Windows 編)

| . 5 |
|-----|
| 5   |
|     |
| . 6 |
| . 6 |
| 6   |
| 7   |
| . 8 |
| . 8 |
| 10  |
| 10  |
| 10  |
| 10  |
| 10  |
| 12  |
| 13  |
| 13  |
| 13  |
|     |

#### Chapter 2 画像をパソコンに取り込む(Macintosh 編)

| カメラとパソコンを接続する                           | 15 |
|-----------------------------------------|----|
| 画像をパソコンに取り込む                            | 15 |
| Mac OS 8.6 ~ 9.2.2 の場合                  | 16 |
| Mac OS X 10.1.2 ~ 10.3 の場合              | 17 |
| RICOH Gate La の使いかた                     | 18 |
| 起動について                                  | 18 |
| 終了するには                                  | 18 |
| 再起動するには                                 | 18 |
| RICOH Gate La のウィンドウ                    | 18 |
| [オプション設定]の使いかた                          | 19 |
| Chapter 3 Caplio Transfer Software の使い方 |    |

| お困りのときは                          |    |
|----------------------------------|----|
| 画像を転送する                          | 25 |
| 転送設定をする                          | 23 |
| Caplio Transfer Software をご使用の前に | 21 |
| Ridoc Desk 2000 Lt への画像転送機能について  | 21 |
| Caplio Transfer Software について    | 21 |

#### 

# Chapter 1 画像をパソコンに取り込 む (Windows編)

ここでは、静止画や動画などの画像をパソコン (Windows)に取り込む方法について説明します。

# カメラとパソコンを接続する

自動的にカメラからパソコンに画像を取り 込むためには、インストールが必要です。 ソフトウェアをインストールせずにカメラ からパソコンに画像を取り込みたいときは、 カメラの [USB 接続] を [マスストレージ] に変更し、マイコンピュータで閲覧します。 インストール方法や、USB 接続の変更方法 については、『使用説明書(カメラ・導入 編)』をご覧ください。 ソフトをパソコンに入れたら、カメラとパ ソコンを接続します。

- カメラの電源がオフになっている ことを確認する
- 2. 付属のUSBケーブルをパソコンの USBポートに接続する

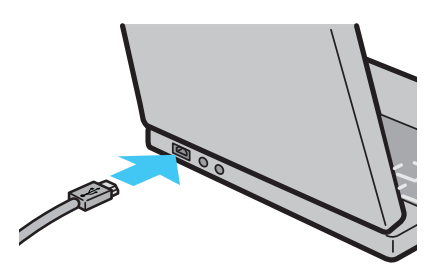

 USBケーブルをカメラのUSB端子 に接続する

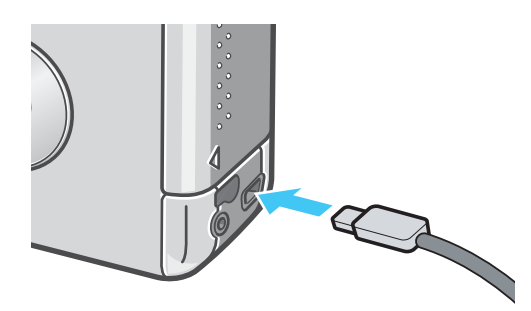

カメラの電源がオンになります。

#### Windows XPの場合

初めてカメラとPCをUSBケーブルで接続す ると[新しいハードウェアの検出ウィザード] 画面が表示されます。

1. [ソフトウェアを自動的にインス トールする(推奨)]を選択する

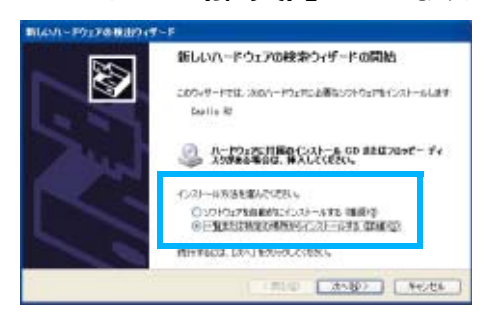

#### 付属のCaplio SoftWare CD-ROMを、パソコンのCD-ROM ドライブにセットする

自動的にWIA Driverのインストールが開 始されます。なお、[新しいハードウェア の検出ウィザード] 画面が表示されたと きに、すでにCD-ROMがパソコンにセッ トされていた場合には、[次へ] を選択す るとインストールが開始されます。 [Caplio R2] 画面が表示されます。

# 見メモ

WIA Driverは、インストーラの初期設定では 以下の場所にも保存されています。

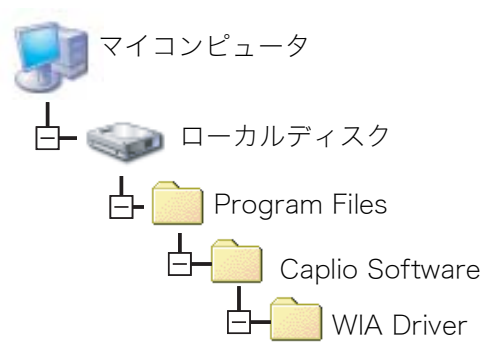

# [RICOH Gate La]を選択し、 [この動作には常にこのプログラムを使う] にチェックを入れて、 [OK] ボタンをクリックする

- ・Windows XP の「スキャナとカメラの ウィザード」機能を使ってカメラから 画像を取り込みたい場合には、 [Microsoft スキャナとカメラのウィ ザード]を選択してください。
- 「この動作には常にこのプログラムを 使う」にチェックを付けなければ、取 り込みの際に毎回 [Caplio R2] 画面が 表示されて取り込みの方法(RICOH Gate La またはスキャナとカメラの ウィザード)を選択できます。

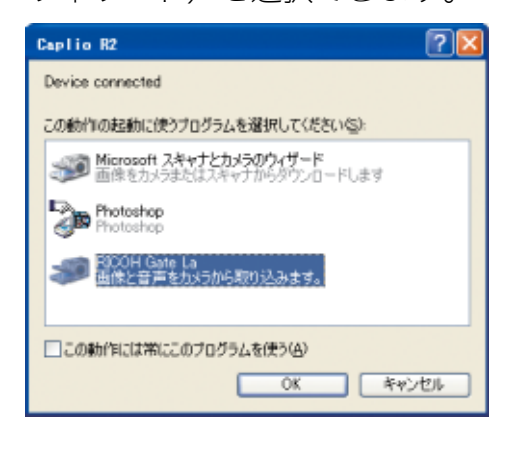

# 

- ・カメラとパソコンの接続をやめるには
  - 1. カメラの電源をオフにする
  - 2. USB ケーブルを外す
- ・カメラから画像を取り込む場合には、電源 にACアダプター(別売り)を使用するこ とをお勧めします。

# Windows XP Service Pack2 での警告メッセージ について

Windows XP Service Pack2 がインストー ルされたパソコンで、弊社デジタルカメラ用 ソフトの使用時(ソフト起動時、USB 接続 時)等に以下の警告メッセージが表示される 場合があります。

こちらをご理解の上、以下を参考にして下さ い。

#### 警告メッセージが表示されたら

 名前、発行元を確認し『ブロック を解除する(U)』ボタンをクリック する

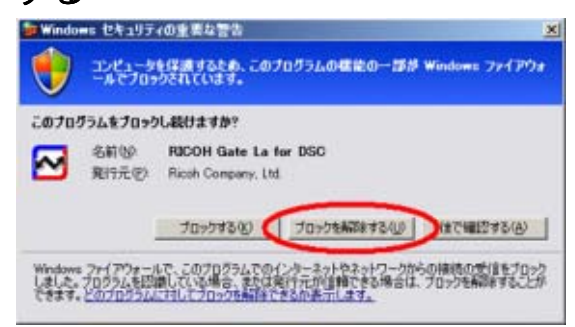

# 見メモ

プログラムの名前や発行元に心当たりが無い 場合ウイルスプログラムである可能性があり ますので [ブロックする]をクリックしてくだ さい。ブロックすると、そのプログラムによる 外部からの接続が利用できなくなります。

#### 『ブロックする』ボタンをクリックして しまった場合

Windows ファイアウォールの設定を確認します。

 [スタート] → [コントロールパネ ル] の順にクリックする 2. [Windowsファイアウォール]をク リックする

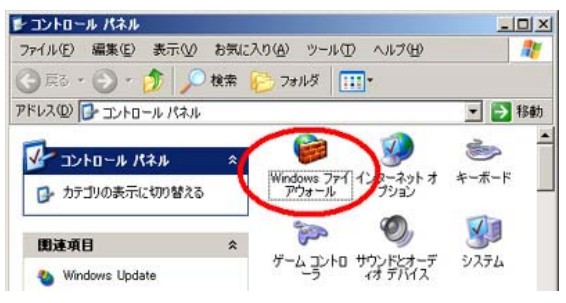

[Windows ファイアウォール] がない場 合はウィンドウ左上の〔クラシック表示 に切り替える〕をクリックしてください。

3. [例外] タブをクリックする

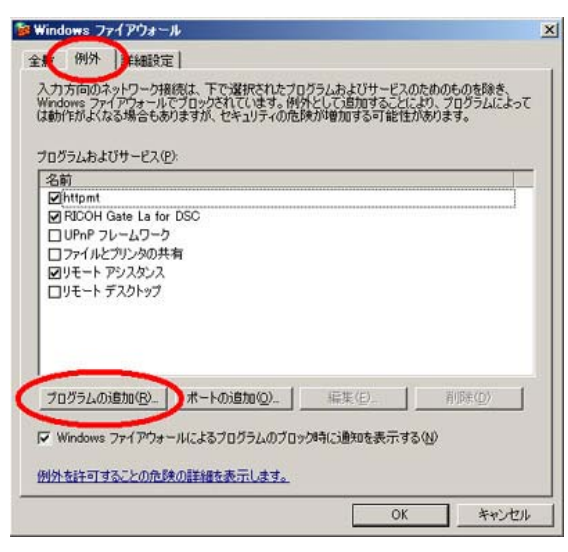

- 【プログラムおよびサービス】内に 設定したソフトウェアがあること を確認する
- 「プログラムの追加」ボタンをク リックし、ネットワークを使うソ フトウェアを追加する

#### 『後で確認する』ボタンをクリックして しまった場合

プログラムを起動するたびに、[Windows セ キュリティの重要な警告] ウィンドウが表示さ れるので、その際に [ブロックを解除する] を 選択できます。

# 画像をパソコンに取り込む

カメラとパソコンを接続して、画像を一括し てパソコンに取り込むことができます。

画像取り込みは、RICOH Gate Laで行います。

## || メモ

SD メモリーカードをセットしていないとき には、内蔵メモリーから取り込まれ、SD メ モリーカードをセットしているときには SD メモリーカードから取り込まれます。

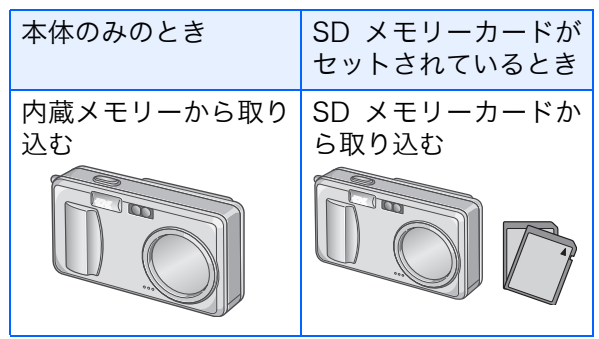

#### Windows 98/98SE/Me/2000/ XPの場合

RICOH Gate Laは [My Documents] フォ ルダの中に自動的に [Caplio] フォルダを作 成します。取り込んだ画像は、撮影日付ごと のフォルダに入れて [Caplio] フォルダ内に 保存されます。

 付属のUSBケーブルをパソコンの USBポートに接続する

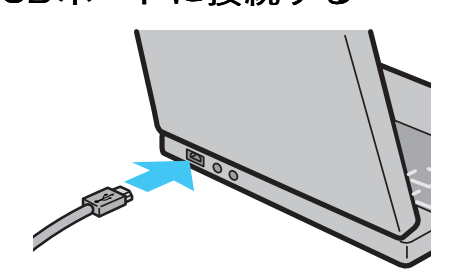

 USBケーブルをカメラのUSB端子 に接続する

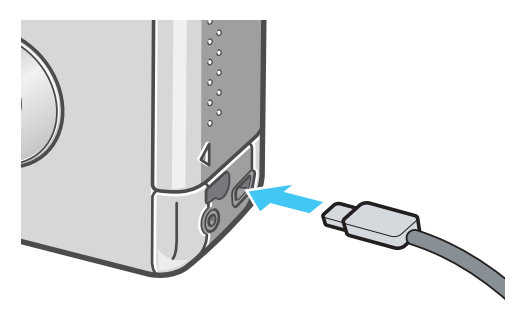

カメラの電源がオンになり、RICOH Gate La が起動して、RICOH Gate La の ウィンドウが表示されます。

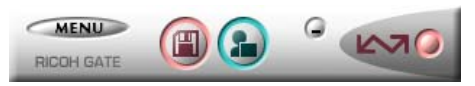

自動的に画像の転送が開始されます。

# 

- ファイル名が重ならないように連番で保存されます。
- ・カメラ側で付けられたファイル名は利用 しません。
- ・保存フォルダが変わっても、続けて連番に なります。番号の初期化はできません。
- ・パソコンに転送する際に、パソコンの転送 先に同じファイル名のファイルがある場 合は、上書きを避けるために新しいファイ ル名に置き換えられて保存されます。
- Ricoh Gate Laを通じてパソコンに転送した場合は、[CARD連続No.]をONにしていても、ファイル名は「RIMG\*\*\*\*.jpg」(\*\*\*\*は番号)で保存されます。
- ・自動的に画像が転送されない場合は、 RICOH Gate Laの [オプション設定] ダイ アログボックスで [接続時自動保存を行 う] にチェックマークを付けてください。

参照

RICOH Gate La の [オプション設定] ダイ アログボックスについて→P.12 もし、以下の画面が表示されたら、 [RICOH Gate La] を選択し、[この動作 には常にこのプログラムを使う] に チェックを入れて、[OK]ボタンをクリッ クしてください。

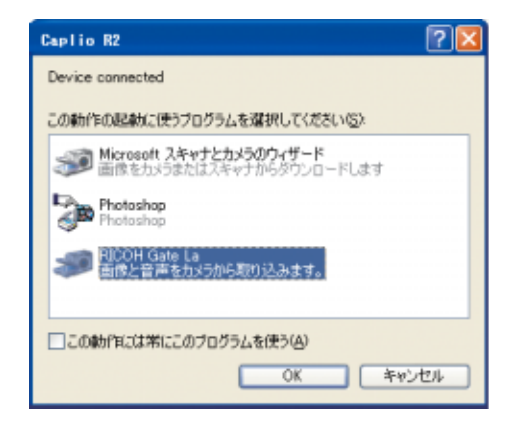

# J × E

- ・RICOH Gate Laを終了する前に、カメラの 電源をオフにしたり、USBケーブルを抜い たりすると、RICOH Gate Laのウィンドウ は最小化して Windows のタスクバー上に アイコンとして表示されます。アイコンを クリックすると、再びウィンドウが表示さ れます。
- ・もし、[MENU]ボタンをクリックして、[終 了]を選択して RICOH Gate Laを終了させ た後、再度 RICOH Gate Laを起動させたい 場合には、次のように操作してください。
   [スタート]メニューから [プログラム] →
   [Caplio Software] → [RICOH Gate La]を 選択する
- ・画像の取り込み先(保存先)フォルダは変 更することができます。

#### 参照

- ・保存先フォルダを変更するには→P.12
- ・RICOH Gate Laの起動について→P.10
- ・RICOH Gate Laの画面について→P.10

# RICOH Gate Laの使いかた

RICOH Gate La は、カメラからパソコンに 画像を一括して取り込む働きをするソフト ウェアです。

カメラとパソコンを USB ケーブルで接続す るだけで、自動的にパソコンに画像を取り込 みます。

RICOH Gate La のウィンドウでは、接続時 自動保存や画像の取り込み先 (保存先) など、 さまざまな設定ができます。

#### 起動について

RICOH Gate La は、Caplio Software をイ ンストールするとインストールされます。 カメラとパソコンを USB ケーブルで接続す

ると、自動的に起動し、画像を取り込みます。

#### 終了するには

RICOH Gate Laを終了するには、次の2とおりの操作方法があります。

- RICOH Gate La ウィンドウの [MENU] ボ タンをクリックしてメニューを表示し、[終 了] を選択する(「RICOH Gate Laのウィ ンドウ」を参照)
- ・タスクバーの RICOH Gate La のアイコン を右クリックしてメニューを表示し、[終 了]を選択する

#### 再起動するには

ー度終了した後、RICOH Gate La を再度起動したい場合には、次のように操作します。

・ [スタート] メニューから [すべてのプログラム](または [プログラム])→ [CaplioSoftware] → [RICOH Gate La] を選択する

#### RICOH Gate Laのウィンドウ

RICOH Gate La が起動すると、パソコンの 画面上に次のような RICOH Gate La のウィ ンドウが表示されます。

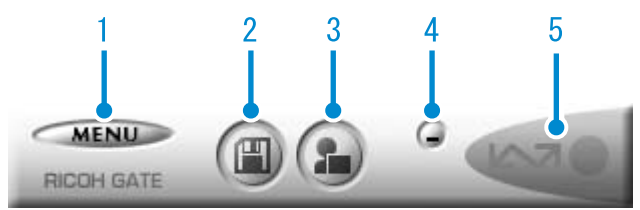

1. [MENUボタン] クリックすると次のメニューが表示され ます。

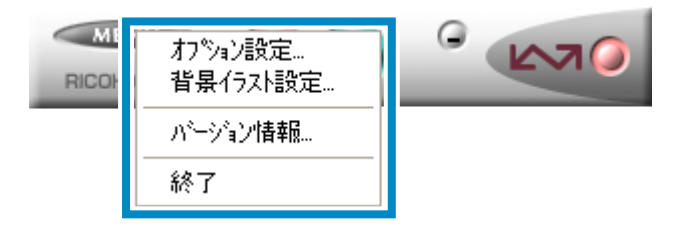

- [オプション設定] : 画像の保存先や、保存後 およびアプリケーション ボタンを押したときに起 動するアプリケーション を設定します。(→ P.12)
- [背景イラスト設定] RICOH Gate La のウィ ンドウの背景デザインを 変更します。(→ P.13)
- [バージョン情報] RICOH Gate La のバー ジョンを表示します。
- [終了] RICOH Gate La を終了 します。
- 2. [保存ボタン] クリックするとカメラから画像を取り込 みます。

#### 注意

カメラの液晶モニターに、「接続待ち・・・ ダイレクトプリントをおこなう時には ADJ. ボタンを押してください」と表示されている 間は、[保存ボタン] を押さないでください。

[アプリケーションボタン]
 オプション設定で登録されたアプリケー
 ションを起動します。

#### 4. [最小化ボタン]

ウィンドウを最小化して Windows のタス クバー上にアイコン表示します。アイコン をクリックすると、ウィンドウが表示され ます。

5. [インジケータ]

カメラが USB ケーブルで接続されている と、[インジケータ] が点灯します。このと き [インジケータ] にマウスポインタを合 わせると、「カメラ接続中」と表示されま す。接続されていないときには、[インジ ケータ] はグレー表示され、マウスポイン タを合わせても、「カメラ接続中」は表示さ れません。

### [オプション設定] の使いかた

RICOH Gate Laのウィンドウにあるボタンで表示 したメニューから [オプション設定] を選ぶと、[オ プション設定] ダイアログボックスが表示されま す。

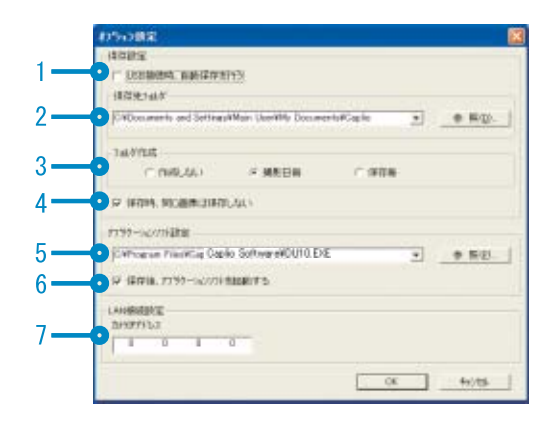

|    | 項目                      | 説明                                                                                                    | 初期値                           |
|----|-------------------------|----------------------------------------------------------------------------------------------------|-------------------------------|
| 1. | [接続時自動保存を行<br>う]        | チェックマークを付けると、カメラとパソコンが USB ケーブルで接続さ<br>れたときに、自動的に画像がパソコンに取り込まれ、保存されます。<br>チェックマークを消すと、カメラを USB ケーブルで接続しても画像は自<br>動的に取り込まれません。このときは、RICOH Gate La を起動して、[保<br>存] ボタンをクリックして取り込みます。                                                                                                    | 自動保存を行う                       |
| 2. | [保存先フォルダ]               | 画像を保存するフォルダを指定します。あらかじめ [My Documents]<br>フォルダ内の [Caplio] フォルダに設定されているので、変更したいとき<br>には、[参照] ボタンをクリックしてダイアログボックスを表示し、指定し<br>たいフォルダを選択します。                                                                                                    |                               |
| 3. | [フォルダ作成]                | <ul> <li>フォルダの作成方法を指定します。</li> <li>[作成しない]</li> <li>取り込んだ画像を、すべて 2. で指定されているフォルダ内に保存します。</li> <li>[撮影日毎]</li> <li>フォルダ名を撮影日にしてフォルダを新規作成し、同じ日に撮影した画像を同じフォルダに保存します。</li> <li>作成されるフォルダ名は、「撮影日付」になります。</li> <li>例) 2005 年 5 月 1 日に撮影した場合: [20050501] フォルダ</li> <li>[保存毎]</li> <li>保存毎にフォルダを新規作成して、画像を保存します。1 日に複数回保存を行った場合には、そのたびに別のフォルダに保存されます。</li> <li>作成されるフォルダ名は、「保存日付+アンダーバー+3桁の連番」になります。</li> <li>例) 2005 年 5 月 1 日に 2 回保存した場合: [20050501_001] フォルダ、[20050501_002] フォルダ</li> </ul> | 撮影日毎                          |
| 4. | [保存時、同じ画像は<br>保存しない]    | チェックマークを付けると、一度カメラからパソコンへ取り込みを行った<br>画像は取り込みません。[フォルダ作成]の設定を [作成しない] または<br>[撮影日毎] にしたときのみ指定できます。<br>この機能を正しく働かせるには、カメラの日時設定を正しく設定する必要<br>があります。<br>チェックマークを消すと、一度取り込みを行った画像も再度取り込みます。                                                                                                    | 保存時、同じ画像<br>は保存しない            |
| 5. | [アプリケーションソ<br>フト設定]     | 保存後にアプリケーションを起動したい場合に、アプリケーション名を指<br>定します。設定したいときには、[参照]ボタンをクリックしてダイアログ<br>ボックスを表示し、指定したいアプリケーションを選択します。                                                                                                    |                               |
| 6. | [保存後、アプリケー<br>ションを起動する] | チェックマークを付けると、保存後にアプリケーションを起動します。<br>チェックマークを消すと、起動しません。                                                                                                    | 保 存 後、ア プ リ<br>ケーションを起動<br>する |
| 7. | [カメラ IP アドレス]           | 本カメラでは使用しません。他の Caplio シリーズのカメラをお使いの場合<br>に使用します。詳しくは、そのカメラの使用説明書を参照してください。                                                                                                    | 0.0.0.0                       |

#### [背景イラスト設定] の使いかた

3種類のイラストパターンから、RICOH Gate Laのウィンドウの背景イラストを選択 できます。

RICOH Gate Laのウィンドウにある [MENU]ボタンで表示したメニューから[背 景イラスト設定]を選ぶと、[背景イラスト 設定] ダイアログボックスが表示されます。

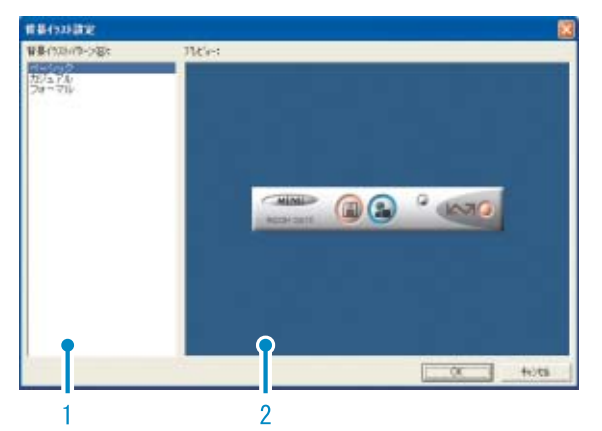

 [背景イラストパターン]
 3種類のイラストパターンから、使いたい パターンを選択します。

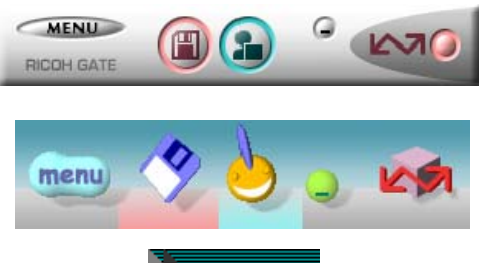

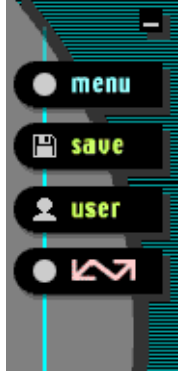

2. [プレビュー] [背景イラストパターン] で選択したパ ターンが表示され、確認できます。

# SD メモリーカードから画像 を取り込む

PC カードスロットやカードリーダーを使っ て、SDメモリーカードからパソコンへ画像を 取り込むことができます。

SD メモリーカードを PC カードスロットや カードリーダーにセットする場合には、PC カードアダプター FM-SD53(別売り)が使 用できます。

#### SDメモリーカード内の画像

SD メモリーカードには、図のような階層で 画像が記録されています。

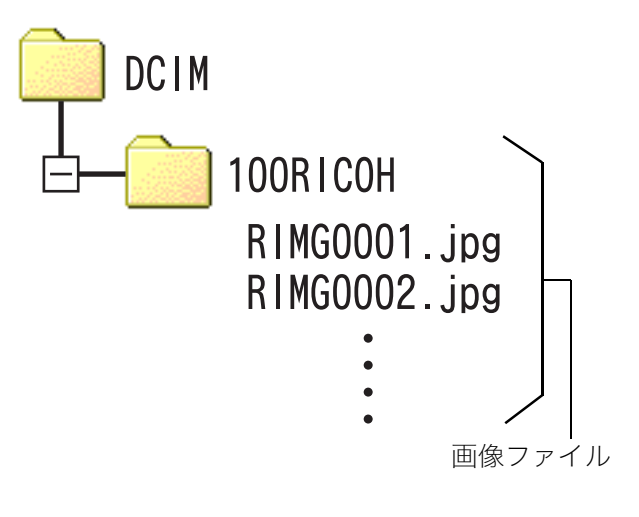

# **見**メモ

カードリーダーが SD メモリーカード対応 (そのままセットできる)であれば、PCカー ドアダプターは必要ありません。

# - 用語説明

カードリーダー

パソコンに接続して、カードの内容を読みと るための機器です。PC カードをセットする タイプの他に、SD メモリーカードがそのま まセットできる各種のカードに対応した カードリーダーがあります。

# Chapter 2 画像をパソコンに取り込 む (Macintosh編)

ここでは、静止画や動画などの画像をパソコン (Macintosh) に取り込む方法について説明します。

# カメラとパソコンを接続する

自動的にカメラからパソコンに画像を取り 込むためには、インストールが必要です。 ソフトウェアをインストールせずにカメラ からパソコンに画像を取り込みたいときは、 カメラの [USB 接続] を [マスストレージ] に変更し、マイコンピュータで閲覧します。 インストール方法や、USB 接続の変更方法 については、『使用説明書(カメラ・導入 編)』をご覧ください。

ソフトをパソコンに入れたら、カメラとパソ コンを接続します。

- カメラの電源がオフになっている ことを確認する
- 2. 付属のUSBケーブルをパソコンの USBポートに接続する

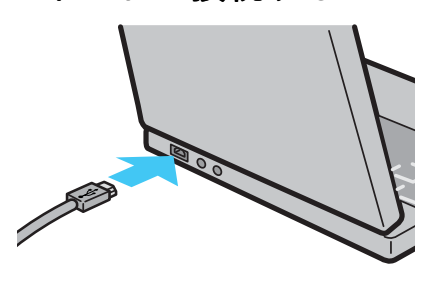

USBケーブルをUSB端子に接続する

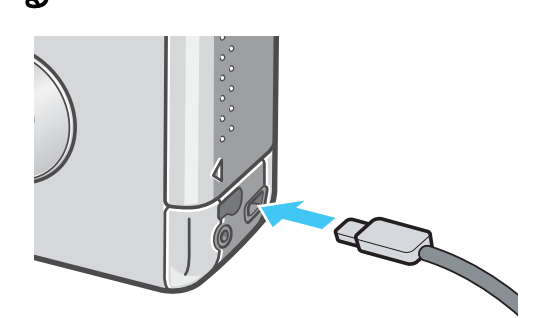

カメラの電源がオンになります。

### リメモ

- ・カメラとパソコンの接続をやめるには
  1. カメラの電源をオフにする
  2. USBケーブルを外す
- ・カメラから画像を取り込む場合には、電源 にACアダプター(別売り)を使用するこ とをお勧めします。

# 画像をパソコンに取り込む

カメラとパソコンの接続ができたら、画像を パソコンに取り込むことができます。

見 メモ

取り込み時には、次の記録先からパソコンに 取り込まれます。

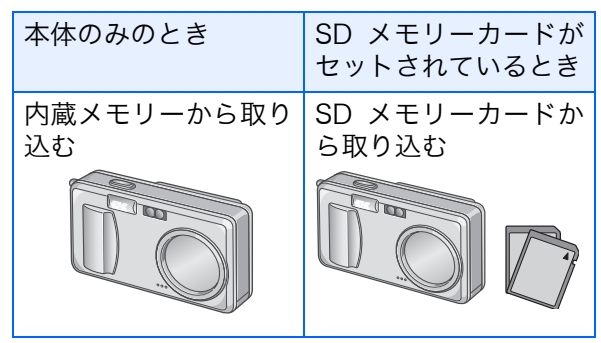

ご使用になっているパソコン環境によって、 取り込み方法が下記の表のように異なりま す。参照ページの手順にしたがって取り込み を行ってください。

| Mac OS 8.6 ~<br>9.2.2 の場合     | RICOH Gate La<br>を使用して取り込<br>みます。 | → P.16 |
|-------------------------------|-----------------------------------|--------|
| Mac OS X 10.1.2<br>~ 10.3 の場合 | マウンターを使っ<br>て取り込みます。              | → P.17 |

#### Mac OS 8.6~9.2.2の場合

Mac OS 8.6, Mac OS 9.1 未満 の場合は、起 動ディスク [Macintosh HD] のルートディレ クトリに [Caplio] フォルダを作成します。

Mac OS 9.1 ~ 9.2.2 の場合は、起動ディス ク[Macintosh HD]内の[書類]フォルダの中 に自動的に[Caplio]フォルダを作成します。

#### カメラとパソコンをUSBケーブル で接続する

カメラの電源がオンになり、RICOH Gate La が起動して、RICOH Gate La の ウィンドウが表示されます。

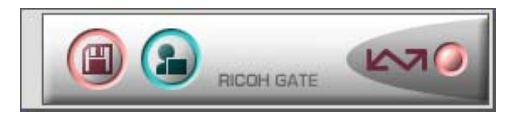

自動的に画像の転送が開始されます。

#### [ファイル] メニューを表示し、[終 了] を選択する

RICOH Gate Laが終了します。 自動的に画像が転送されない場合は、 RICOH Gate Laの [オプション設定] ダ イアログボックスで [接続時自動保存を 行う] にチェックマークを付けてください。

#### 🏠 参照

RICOH Gate La の[オプション設定]ダイ アログボックスについて→P.19

#### ■マウンターを使う場合

マウンターを使って画像を転送することも できます。

#### カメラとパソコンをUSBケーブル で接続する

カメラの電源がオンになります。 SDメモリーカードがない場合は[Caplio] アイコンが表示され、カメラの内蔵メモ リーに記録されている画像ファイルをご 覧いただくことができます。

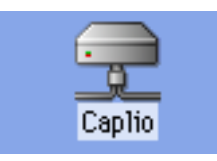

SDメモリーカードがある場合は [Caplio.SD]アイコンが表示され、カメラ にセットされた SD メモリーカードに記 録されている画像ファイルをご覧いただ くことができます。

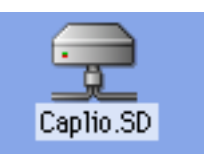

#### 表示されたアイコンをダブルク リックする

通常のドライブと同じように扱うことが できます。アイコンをダブルクリックす ると、[DCIM] というフォルダが表示さ れ、そのフォルダ内に[100RICOH] とい う フ ォ ル ダ が 表 示 さ れ ま す。 [100RICOH] フォルダの中にカメラで撮 影した画像ファイルがあります。 ファイルをドラッグアンドドロップし、 ハードディスクにコピーしてご使用くだ さい。

#### 注意

マウンターを使う場合、SD メモリーカード への書き込みはできません。

#### ||| メモ

- ・カメラを接続しない状態で RICOH Gate La を起動したい場合には、システムフォ ルダ:コントロールパネルフォルダ内の [RICOH Gate La]アイコンをダブルクリッ クします。
- RICOH Gate Laで取り込んだ画像は、撮影 日付ごとのフォルダに入れて [Caplio] フォ ルダ内に保存されます。マウンターでは任 意の場所に取り込むことができます。

🏠 参照

保存先フォルダを変更するには→P.19

#### Mac OS X 10.1.2~10.3の場合

#### カメラとパソコンをUSBケーブル で接続する

カメラの電源がオンになります。 SDメモリーカードがない場合は[Caplio] アイコンが表示され、カメラの内蔵メモ リーに記録されている画像ファイルをご 覧いただくことができます。

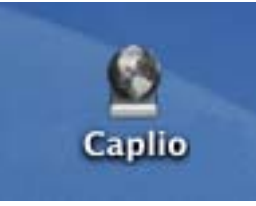

SDメモリーカードがある場合は [Caplio.SD]アイコンが表示され、カメ ラにセットされたSDメモリーカードに 記録されている画像ファイルをご覧いた だくことができます。

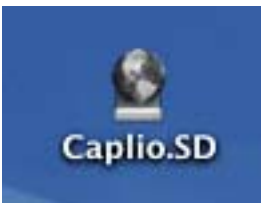

#### 表示されたアイコンをダブルク リックする

通常のドライブと同じように扱うことが できます。アイコンをダブルクリックす ると、[DCIM] というフォルダが表示さ れ、そのフォルダ内に [100RICOH] とい う フ ォ ル ダ が 表 示 さ れ ま す。 [100RICOH] フォルダの中にカメラで撮 影した画像ファイルがあります。

ファイルをドラッグアンドドロップし、 ハードディスクにコピーしてご使用くだ さい。

# RICOH Gate Laの使いかた

RICOH Gate La は、カメラからパソコンに 画像を一括して取り込む働きをするソフト ウェアです。

カメラとパソコンを USB ケーブルで接続す るだけで、自動的にパソコンに画像を取り込 みます。

RICOH Gate La のウィンドウでは、接続時 自動保存や画像の取り込み先 (保存先) など、 さまざまな設定ができます。

#### 起動について

RICOH Gate La は、カメラとパソコンを USB ケーブルで接続すると、自動的に起動 し、画像を取り込みます。

#### 終了するには

RICOH Gate La を終了するには、RICOH Gate Laのメニューバーから [終了] を選択 します。

#### 再起動するには

ー度終了した後、RICOH Gate La を再度起 動したい場合には、システムフォルダ内のコ ントロールパネルフォルダにある [RICOH Gate La] アイコンをダブルクリックします。

#### RICOH Gate Laのウィンドウ

RICOH Gate La が起動すると、画面上に RICOH Gate La のメニューバーと次のよう なウィンドウが表示されます。

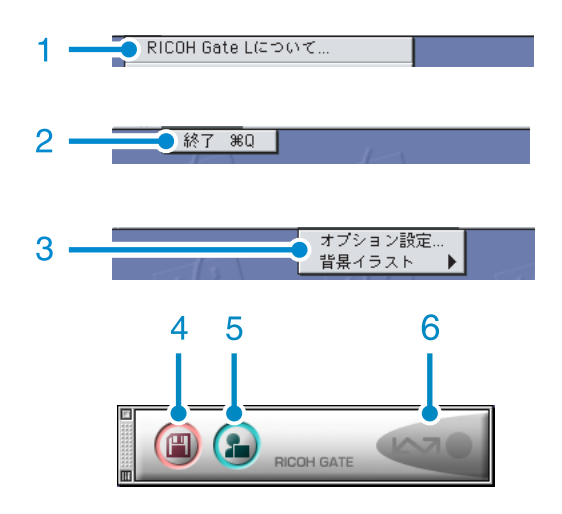

- 1. [RICOH Gate Laについて] RICOH Gate Laのバージョンを表示しま す。
- 2. [終了] RICOH Gate Laを終了します。
- 【オプション設定】
   画像の保存先や、保存後およびアプリケーションボタンを押したときに起動するアプリケーションを設定します。(→P.19)

[背景イラスト] 選択するとサブメニューが表示されるの で、RICOH Gate Laのウィンドウの背景 デザインを変更できます。

| RICOH Gate L 設定 | ヘルプ     |
|-----------------|---------|
| オプション設定…        |         |
| 背黒イラスト   ▶      | ✔ ベーシック |
|                 | カジュアル   |
|                 | フォーマル   |

サブメニューの図

- 4. [保存ボタン] クリックするとカメラから画像を取り込 みます。
- [アプリケーションボタン] オプション設定で登録されたアプリケー ションを起動します。
- [インジケータ] カメラが USB ケーブルで接続されている と、[インジケータ] が点灯します。

#### [オプション設定] の使いかた

[RICOH Gate La 設定] メニューから [オプション設定] を選ぶと、[オプション設定] ダイアログ ボックスが表示されます。

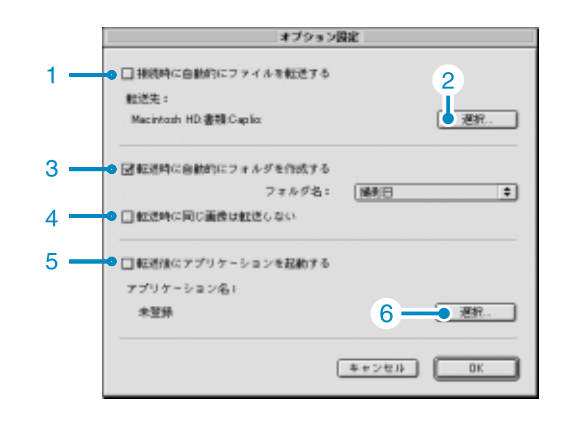

|    | 項目                          | 説明                                                                                                    | 初期値                        |
|----|-----------------------------|----------------------------------------------------------------------------------------------------|----------------------------|
| 1. | [接続時自動保存を<br>行う]            | チェックマークを付けると、カメラとパソコンが USB ケーブルで<br>接続されたときに、自動的に画像がパソコンに取り込まれ、保存さ<br>れます。<br>チェックマークを消すと、カメラを USB ケーブルで接続しても画<br>像は自動的に取り込まれません。このときは、RICOH Gate La を<br>起動して、[保存] ボタンをクリックして取り込みます。                                                                                                    | 自動的にファイ<br>ルを転送する          |
| 2. | [選択]                        | 画像を保存するフォルダを指定します。<br>Mac OS 8.6, Mac OS 9.1 未満 の場合は、起動ディスク<br>[Macintosh HD] のルートディレクトリの [Caplio] フォルダに、<br>Mac OS 9.1 ~ 9.2.2 の場合は、起動ディスク [Macintosh HD] 内<br>の[書類]フォルダの中の[Caplio]フォルダに設定されているので、<br>変更したいときには、[選択]ボタンをクリックしてダイアログボッ<br>クスを表示し、指定したいフォルダを選択します。                                                                                                    |                            |
| 3. | [フォルダ作成]                    | <ul> <li>作成方法を指定します。</li> <li>[作成しない]</li> <li>取り込んだ画像を、すべて 2. で指定されているフォルダ内に保存します。</li> <li>[撮影日]</li> <li>フォルダ名を撮影日にしてフォルダを新規作成し、同じ日に撮影した画像を同じフォルダに保存します。</li> <li>作成されるフォルダ名は、「撮影日付」になります。</li> <li>例)2005年5月1日に撮影した場合:[20050501]フォルダ</li> <li>[転送日+転送回数]</li> <li>保存毎にフォルダを新規作成し、画像を保存します。</li> <li>例)2005年5月1日に2回保存した場合:</li> <li>[20050501_001]フォルダ、[20050501_002]フォルダ</li> </ul> | 撮影日                        |
| 4. | [保存時、同じ画像は<br>保存しない]        | チェックマークを付けると、一度カメラからパソコンへ取り込みを<br>行った画像は取り込みません。[フォルダ作成]の設定を [作成し<br>ない]または [撮影日毎] にしたときのみ指定できます。<br>この機能を正しく働かせるには、カメラの日時設定を正しく設定す<br>る必要があります。<br>チェックマークを消すと、一度取り込みを行った画像も再度取り込<br>みます。                                                                                                    | 同じ画像は保存<br>しない             |
| 5. | [転送後にアプリ<br>ケーションを起動<br>する] | チェックマークを付けると、保存後にアプリケーションを起動しま<br>す。<br>チェックマークを消すと、起動しません。                                                                                                    | 転送後にアプリ<br>ケーションを起<br>動しない |
| 6. | [選択]                        | 保存後にアプリケーションを起動したい場合に、アプリケーション<br>名を指定します。[選択] ボタンをクリックしてダイアログボック<br>スを表示し、指定したいアプリケーションを選択します。                                                                                                    |                            |

# Chapter 3 Caplio Transfer Softwareの使い方

Caplio Transfer Softwareは、画像をRidoc Desk 2000 Ltに登録するためのソフトウェアです。

ここではCaplio Transfer Softwareの使いかたについて 説明します。

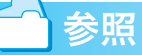

Caplio Transfer Softwareのインストールについて→『使 用説明書(カメラ・導入編)』

# Caplio Transfer Softwareについて

Caplio Transfer Softwareには、次の2種類の機能があります。

#### カメラメモ分類保存機能:

画像をカメラメモの内容によって分類し、パ ソコンのフォルダに転送します。

#### Ridoc Desk 2000 Ltへの画像転送機能:

カメラ内の画像をパソコンに転送し、Ridoc Desk 2000 Ltに登録します。

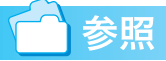

Caplio Transfer Software のインストール 方法について→『使用説明書(カメラ・導入 編)』

#### 注意

カメラメモは、本カメラでは使用できません。

#### Ridoc Desk 2000 Lt への画像転送 機能について

画像転送機能は、カメラ内の画像をパソコン に転送し、Ridoc Desk 2000 Ltの個人キャ ビネット / ワークフォルダに登録する機能で す。

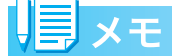

付属ソフト Ridoc Desk 2000 Lt がインス トールされている場合に使用できます。ま た、Ridoc Desk 2000 (Ver.3.0.0.0以降)を ご利用になっている場合は、カメラ内の画像 を Ridoc Desk 2000 に登録することもでき ます。

# 注意

Ridoc Desk 2000 Ltへの画像転送機能を使 用するには、Ridoc Desk 2000 Ltまたは Ridoc Desk 2000 が必要です。Ridoc Desk 2000 Ltは、Caplio Software CD-ROMに 収められています。Ridoc Desk 2000 Ltの インストール方法は、『使用説明書(カメラ・ 導入編)』を参照してください。

#### Caplio Transfer Software をご使 用の前に

#### ■Windows 98/98 SE/Me/2000の場合

Caplio Software CD-ROM には、RICOH Gate La(画像取り込みソフト)が収められ ています。

RICOH Gate La の初期設定では、カメラを パソコンに接続すると RICOH Gate La がカ メラの画像を自動的にパソコンに取り込む 設定になっています。

これは、RICOH Gate LaのMENUボタンで 表示したメニューで[オプション設定] – [保 存設定]を選択して表示されるダイアログ ボックスの[USB 接続時、自動保存を行う] チェックボックスが「ON」になっている (チェックマークが付いている)ためです。

Caplio Transfer Software をインストール すると、[USB 接続時、自動保存を行う] チェックボックスの設定が「OFF」(チェッ クマークが消える)に変更されます。

もし、RICOH Gate La を優先的にご使用に なりたい場合は、[USB 接続時、自動保存を 行う] チェックボックスを [ON] に手動で 設定変更してください。

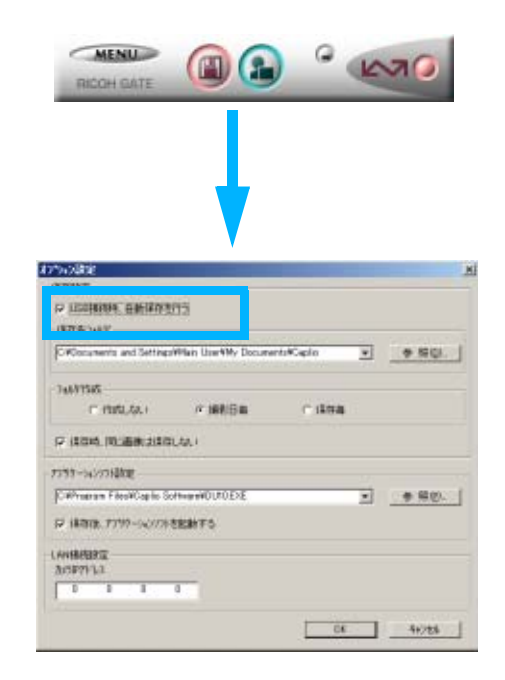

Caplio Transfer Software を優先的にご使 用になる場合は、[USB 接続時、自動保存を 行う] チェックボックスは「OFF」のままに しておいてください。

#### ■Windows XPの場合

Caplio Software CD-ROMには、WIAドラ イバー(画像取り込み機能)が収められてい ます。

WIAドライバーの初期設定では、カメラをパ ソコンに接続するとカメラから画像を取り 込むための [スキャナとカメラのウィザー ド] 画面が自動的に表示されます。

Caplio Transfer Software を優先的にご使 用になりたい場合は、[スキャナとカメラの ウィザード] 画面が自動的に表示されないよ うにするために、次のように操作してくださ い。

- カメラをパソコンに接続した状態
   で、[マイコンピュータ]を開く
- カメラのマーク([Caplio R2] アイ コン)を右クリックしてメニューを 表示し、[プロパティ]を選択する
- [Caplio R2のプロパティ] 画面で [イベント] タブをクリックしてイ ベントページを表示し、[動作] で [何もしない] を選択する

| aplio R2                                        |                                          | 2     |
|-------------------------------------------------|------------------------------------------|-------|
| 金銀 イベト 色の管理                                     |                                          |       |
| → イベトを選択し、                                      | そのイベントが発生したときに行う動作を指定しては                 | .8€\s |
| イベントを選択して(ださい(E)                                | Device connected                         | *     |
| ○指定したプログラムを起き<br>○第15岁るプログラムを認知                 | edal(g): Protochop<br>Rda(g)             | M     |
|                                                 | i錬を(業存する(E)                              |       |
| 0¥0ocuments and 5                               | ettings#Nan User#Hy Documental ●照道       |       |
| <ul> <li>今日の日付も名前</li> <li>「保存後に面積をか</li> </ul> | にしたサブ フォルダを作成する中<br>15から同様をする( <u>C)</u> |       |
|                                                 | 0K 年+ジセル 道                               | 用④    |

4. [OK] ボタンをクリックする

#### シ 注意

#### USB ケーブルで接続した場合の画像転 送について

- Caplio Transfer Softwareでの画像の取り 込み中(「データを取得中です」が表示されている間)は、カメラの電源をオフにしないように、また、USBケーブルを抜かないようにしてください。
- Caplio Transfer Softwareでの画像の取り込み中は、RICOH Gate Laでの画像の取り込みは行わないでください。
- RICOH Gate Laでの画像の取り込み中は、 Caplio Transfer Softwareでの画像の取り 込みは行わないでください。
- Ridoc Desk 2000 Lt のへの画像転送機能 を用いて、カメラのデータを Ridoc Desk 2000 Lt に表示しているときは、Caplio Transfer Software での画像の取り込みは 行わないでください。
- Caplio Transfer Softwareでの画像の取り 込み中は、Ridoc Desk 2000 Lt のへの画 像転送機能を用いて、カメラのデータを Ridoc Desk 2000 Lt に表示しないように してください。
- ・パソコンに接続できる弊社デジタルカメ ラは、1台のみです。複数台の弊社デジタ ルカメラを同時にパソコンに接続しない ようにしてください。
- ファイルサイズが大きい音声ファイルの 取り込みは、パソコンの未使用メモリサイ ズに依存します。パソコンの未使用メモリ サイズによっては、取り込みができない場 合があります。

#### 

# 転送設定をする

Caplio Transfer Software で画像をパソコ ンに転送するには、転送のための設定が必要 です。

 カメラまたはPCカードアダプター (別売り) に SD メモリーカードを セットする

カメラの内蔵メモリーからの転送の場合 には、この操作は必要ありません。

- パソコンにカメラまたはPCカード アダプター(別売り)を接続する
- Windowsのスタートメニューから、[プログラム] → [Caplio Transfer Software] → [設定]を選択する

[転送設定]ダイアログボックスが表示されます。

| 勒 权送路                  | *                  |    | X      |
|------------------------|--------------------|----|--------|
| - 転送元<br>- 種類:<br>取得先: | 把 -1-トゆうわ( 74(が指定) | •  | 多税(2). |
| 保存先<br>種類:<br>境所:      | 加沙托分類              |    | ◆照①    |
| <b>区</b> 电透道           | 印に確認適面を表示する(2)     |    | RED.   |
|                        |                    | ОК | 神沙电ル   |

#### 4. [転送元] で [種類] を選択する

次の2種類から選択できます。

- RICOH Caplio: カメラ(内蔵メモリー または SD メモリーカード)内の画像 を転送する場合
- ・メモリーカード(ドライブ、フォルダ 指定):PCカードアダプター(別売り) を使用して SDメモリーカード内の画 像を転送する場合。パソコン内のフォ ルダを指定することもできます。
- 5. 手順4で「メモリーカード(ドライ ブ、フォルダ指定)」を選択した場 合には、[参照] ボタンをクリック して、フォルダを指定する

#### 6. [保存先] で [種類] を選択する

次の2種類から選択できます。

- カメラメモ分類:指定したフォルダに 画像を転送保存します。
- Ridoc Desk 2000:(Ridoc Desk 2000 Lt もしくは Ridoc Desk 2000 がインストールされている場合のみ選択できる) Ridoc Desk 2000 Lt の個人キャビネット / ワークフォルダへ画像を転送保存します。
- 7. 手順6で「カメラメモ分類」を選択した場合には、[参照] ボタンをクリックして、保存先のフォルダを指定する
- 必要に応じて [転送前に確認画面 を表示する] にチェックマークを 付ける
- 9. [設定] ボタンをクリックする

[設定情報]ダイアログボックスが表示されます。

[設定情報の一覧] で項目を選択し、[変 更] ボタンをクリックすると、一覧に表 示された項目の設定変更ができます。

#### 注意

カメラメモは、本カメラでは使用できません。

#### ■転送元が「RICOH Caplio」、保存先が 「Ridoc Desk 2000」の場合

| 10.1216.06                                   |                                                                                       | X           |
|----------------------------------------------|---------------------------------------------------------------------------------------|-------------|
| 転送元:<br>保存先:                                 | F8DOH Caplio<br>Ridoo Desk 2000                                                       | 0K<br>462tb |
| 設定情報/<br>書店情報<br>中設価額<br>作成者<br>保管期限<br>文書状態 | - ℃心:<br>株定方法 計定後<br>株定方法 目に通知時日常行したい<br>規定前を推定<br>規定前を推定<br>規定前を推定<br>規定前を推定<br>単応数中 |             |
| 1                                            |                                                                                       |             |

[設定情報の一覧]で項目を選択し、[変 更]ボタンをクリックすると、次の設定 ができます。

| 上書き保存 | ー度取り込みを行った画像を再<br>度取り込むかどうか選択できま<br>す。<br>「同じ画像は保存しない」を選択<br>した場合、一度取り込みを行っ<br>た画像は取り込みません。 |
|-------|---------------------------------------------------------------------------------------------|
| 作成者   | 登録文章の作成者を次のいずれ<br>かから選択します。<br>・規定値を指定<br>・取得先を指定                                           |
| 保管期限  | 文章の保管期限を次のいずれか<br>から選択します。<br>・無期限<br>・期限あり(保管日数を指定)                                        |
| 文書状態  | 文章の作成状態を次のいずれか<br>から選択します。<br>・作成中<br>・完成                                                   |

設定を行ったら、手順10へ進みます。

# 転送元が「メモリーカード (ドライブ、フォ ルダ指定)」、保存先が「Ridoc Desk 2000」 の場合

| 政治教務                 |              |                            |            |              | ×    |
|----------------------|--------------|----------------------------|------------|--------------|------|
| 転送元:                 |              | 建一面十分                      | 5171.7%/夕逝 | 宠            | OK   |
| 保存先;                 |              | Ridoc                      | Desk. 2000 |              | 和沙杉市 |
| LR:定当460             | - <b>N</b> : |                            |            |              |      |
| 書法情報                 |              | 指定方法                       | 設定値        |              |      |
| 田力権の                 |              | 規定領を指定                     | - 3月177日   |              |      |
| 作65者<br>保管関係<br>文書状態 |              | 規定領否指定<br>規定領否指定<br>規定値を指定 | 無期限<br>作成中 |              |      |
|                      |              |                            |            | <b>₹E</b> ©. |      |

| 出力種別 | カメラメモ付き画像のみを転送<br>するか、すべてのファイルを転<br>送するか選択できます。      |
|------|------------------------------------------------------|
| 作成者  | 登録文章の作成者を次のいずれ<br>かから選択します。<br>・規定値を指定<br>・取得先を指定    |
| 保管期限 | 文章の保管期限を次のいずれか<br>から選択します。<br>・無期限<br>・期限あり(保管日数を指定) |
| 文書状態 | 文章の作成状態を次のいずれか<br>から選択します。<br>・作成中<br>・完成            |

設定を行ったら、手順10へ進みます。

# 10.[OK] ボタンをクリックする

カメラメモ付き画像の転送設定が完了 し、画像を転送できます。「画像を転送す る」(P.25) へ進んでください。

#### 見メモ

同じ設定で転送する場合には、転送のたびに 設定する必要はありません。

#### \_\_\_\_\_参照

・転送の操作について→P.25

1 注意

カメラメモは、本カメラでは使用できません。

# 画像を転送する

はじめて Caplio Transfer Software のカメ ラメモ分類機能を使用する場合には、前述の ように転送設定を行ってから転送しますが、 一度転送の設定を済ませ、設定内容を変更す る必要がない場合には、設定を行わずに転送 のみ行うことができます。

設定内容を変更したいときには、「転送設定 をする」で説明した方法で、設定を行ってか ら転送してください。

 カメラまたはPCカードアダプター (別売り)に SD メモリーカードを セットする

カメラの内蔵メモリーからの転送の場合 には、この操作は必要ありません。

- パソコンとカメラまたはPCカード アダプター(別売り)を接続する
- Windows のスタートメニューから、
   [プログラム] → [Caplio Transfer Software] → [転送] を選択する

[転送設定] ダイアログボックスで [転送前に確認画面を表示する] にチェック マークを付けていない場合には、画像が 転送されます。

チェックマークを付けた場合には、次の ダイアログボックスが表示されます。

| 転送元/保存先の確認 |                       |  |
|------------|-----------------------|--|
| 転送元:       | メモリーカート・い・ライフ、フォルダ指定) |  |
|            | D.¥                   |  |
| 保存先;       | Ridoc Desk 2000       |  |
|            | 個人キャビネット/9-57ォルダ      |  |
|            | [転送]ボシンを押すと転送を開始します。  |  |
|            |                       |  |

#### 4. [転送] をクリックする

画像が転送されます。

[設定情報]ダイアログボックスの設定に よっては、転送先フォルダに同じ名前の ファイルが存在した場合に、次のメッ セージが表示されますので、いずかのボ タンをクリックしてください。

| 上書き確認                           |                    |
|---------------------------------|--------------------|
| 転送フォルタ1ごは問こ、'R0M00019.JP0' ファイ/ | が存在します。            |
| 上書きする場合は、日本、日本以降金で上書き           | する場合は、「すべて」より      |
| 上書きしない場合は、D.いたJ. に残すべて、         | 上書きしない場合は、「すべていいえ」 |
| を選択してください                       |                    |
| 「おい」 すべてはい                      | 1812 #471812       |

# お困りのときは

# パソコンとの接続/ソフトウェアについて

症状 1 画像の取り込みができないときには・・・

対処方法1

Caplioレスキューを起動して、メッセージに従って操作してください。

#### 対処方法2

カメラが正しくパソコンに認識されていない可能性が考えられます。 次のように操作してみてください。

- Windows 98/98SE/Meの場合には・・・
  - Step1:まず、次の操作をしてみてください。
  - ① Caplio Software CD-ROMをパソコンにセットします。
  - ② パソコンとカメラをUSBケーブルで接続します。
  - ③ Windowsのタスクバーにある[スタート]をクリックして[スタート]メニューを表示します。
  - ④ [設定]を選択し、[コントロールパネル]を選択します。
  - ⑤ コントロールパネルが表示されるので、[システム]アイコンをダブルクリックします。
  - ⑥ [システムのプロパティ]画面が表示されるので、[デバイスマネージャ]タブをクリックします。
  - ⑦ [デバイスマネージャ]タブが表示されるので、[その他のデバイス]の左に表示された[+]
     をクリックします。
  - ⑧ 下位に表示された項目に [Caplio R2] がないか確認します。もしあれば、[Caplio R2] をクリックして、[デバイスマネージャ]タブの下の方に表示されている[削除]ボタンを クリックします。

[Caplio R2] が削除されます。

- ⑨ [OK]ボタンをクリックして[システムのプロパティ]画面を閉じます。
- ① コントロールパネルに戻るので、[アプリケーションの追加と削除]アイコンをダブルク リックします。
- [アプリケーションの追加と削除のプロパティ]画面が表示されるので、[Caplio Software]を 選択し、[追加と削除]ボタンをクリックします。
   Caplio Softwareがアンインストールされます。
- 12 [OK] ボタンをクリックして [アプリケーションの追加と削除のプロパティ] 画面を閉じます。
- (③ [×](閉じる)ボタンをクリックしてコントロールパネルを閉じます。
- (4) パソコンとカメラの電源を切ります。
- ⑤ 再度パソコンの電源を入れ、CD-ROMから、ソフトウェアの再インストールを行います。
   ※この時、カメラは接続しないでください。
- ⑯ カメラとパソコンをUSBケーブルで接続します。

パソコンがカメラを認識すると、[新しいハードウェア]の画面が起動し、カメラがパソ コンに登録されます。 Step2:まだカメラが正しくパソコンに認識されない場合には、次の操作をしてみてください。

- ① Caplio Software CD-ROMをパソコンにセットします。
- パソコンとカメラをUSBケーブルで接続します。
- ③ Windowsのタスクバーにある[スタート]をクリックして[スタート]メニューを表示します。
- ④ [設定]を選択し、[コントロールパネル]を選択します。
- ⑤ コントロールパネルが表示されるので、[システム]アイコンをダブルクリックします。
- ⑥ [システムのプロパティ]画面が表示されるので、[デバイスマネージャ]タブをクリックします。
- ⑦ [デバイスマネージャ]タブが表示されるので、[ポート (COM/LPT)]の左に表示された[+]
   をクリックします。
- ⑧ [ポート(COM/LPT)]の下位に表示された[Ricoh Camera Port]に不明なデバイスのマーク(!)がついていないかどうか確認します。もしあれば、それを選択し、[デバイスマネージャ]タブの下の方に表示されている[削除]ボタンをクリックして削除します。
- ⑨ [ユニバーサルシリアルバスコントローラ]の左に表示された[+]をクリックします。
- ① [ユニバーサルシリアルバスコントローラ]の下位に表示された [RICOH USB Virtual COM] に不明なデバイスのマーク(!)がついていないかどうか確認します。もしあれ ば、それを選択し、[デバイスマネージャ]タブの下の方に表示されている[削除]ボタン をクリックして削除します。
- ① [OK]ボタンをクリックして[システムのプロパティ]画面を閉じます。
- ② コントロールパネルに戻るので、[アプリケーションの追加と削除]アイコンをダブルク リックします。
- ③ [アプリケーションの追加と削除のプロパティ]画面が表示されるので、[Caplio Software]を 選択し、[追加と削除]ボタンをクリックします。

Caplio Softwareがアンインストールされます。

- ④ [OK]ボタンをクリックして[アプリケーションの追加と削除のプロパティ]画面を閉じます。
- ⑮ [×] (閉じる) ボタンをクリックしてコントロールパネルを閉じます。
- 16 パソコンとカメラの電源を切ります。
- ⑦ 再度パソコンの電源を入れ、CD-ROMから、ソフトウェアの再インストールを行います。
   ※この時、カメラは接続しないでください。
- 18 カメラとパソコンをUSBケーブルで接続します。

パソコンがカメラを認識すると、[新しいハードウェア]の画面が起動し、カメラがパソ コンに登録されます。 Windows 2000の場合には・・・

Step1:まず、次の操作をしてみてください。

- ① Caplio Software CD-ROMをパソコンにセットします。
- ② パソコンとカメラをUSBケーブルで接続します。
- ③ Windowsのタスクバーにある[スタート]をクリックして[スタート]メニューを表示します。
- ④ [設定]を選択し、[コントロールパネル]を選択します。
- ⑤ コントロールパネルが表示されるので、[システム]アイコンをダブルクリックします。
- ⑥ [システムのプロパティ]画面が表示されるので、[ハードウェア]タブをクリックします。
- ⑦ [ハードウェア]タブが表示されるので、[デバイスマネージャ]ボタンをクリックします。
- ⑧ [デバイスマネージャ]画面が表示されるので、[その他のデバイス]の左に表示された[+] をクリックします。
- ⑨ 下位に表示された項目に [Caplio R2] がないか確認します。もしあれば、[Caplio R2] をクリックして、[操作] メニューの [削除] を選択します。
   [Caplio R2] が削除されます。
- ⑩ [×] (閉じる) ボタンをクリックして [デバイスマネージャ]画面を閉じます。
- ① [OK]ボタンをクリックして[システムのプロパティ]画面を閉じます。
- ② コントロールパネルに戻るので、[アプリケーションの追加と削除]アイコンをダブルクリックします。
- ③ [アプリケーションの追加と削除のプロパティ]画面が表示されるので、[Caplio Software]を 選択し、[変更と削除]ボタンをクリックします。
   Caplio Softwareのソフトがアンインストールされます。
- ④ [×](閉じる)ボタンをクリックして[アプリケーションの追加と削除のプロパティ]画面を 閉じます。
- (1) [×](閉じる)ボタンをクリックしてコントロールパネルを閉じます。
- 16 パソコンとカメラの電源を切ります。
- ⑦ 再度パソコンの電源を入れ、CD-ROMから、ソフトウェアの再インストールを行います。
   ※この時、カメラは接続しないでください。
- ⑧ カメラとパソコンをUSBケーブルで接続します。 パソコンがカメラを認識すると、[新しいハードウェア]の画面が起動し、カメラがパソ コンに登録されます。

Step2 まだカメラが正しくパソコンに認識されない場合には、次の操作をしてみてください。

- ① Caplio Software CD-ROMをパソコンにセットします。
- ② パソコンとカメラをUSBケーブルで接続します。
- ③ Windowsのタスクバーにある[スタート]をクリックして[スタート]メニューを表示します。
- ④ [設定]を選択し、[コントロールパネル]を選択します。
- ⑤ コントロールパネルが表示されるので、[システム]アイコンをダブルクリックします。
- ⑥ [システムのプロパティ]画面が表示されるので、[ハードウェア]タブをクリックします。
- ⑦ [ハードウェア]タブが表示されるので、[デバイスマネージャ]ボタンをクリックします。
- ⑧ [デバイスマネージャ]画面が表示されるので、[ポート (COM/LPT)]の左に表示された[+] をクリックします。
- ⑨ [ポート(COM/LPT)]の下位に表示された[Ricoh Camera Port]に不明なデバイスのマーク(!)がついていないかどうか確認します。もしあれば、それをクリックし、[操作]メニューの[削除]を選択します。
- ⑩ [×] (閉じる) ボタンをクリックして[システムのプロパティ]画面を閉じます。
- コントロールパネルに戻るので、[アプリケーションの追加と削除]アイコンをダブルク リックします。
- ② [アプリケーションの追加と削除のプロパティ]画面が表示されるので、[Caplio Software]を 選択し、[変更と削除]ボタンをクリックします。
   Caplio Softwareがアンインストールされます。
- ③ [×](閉じる)ボタンをクリックして[アプリケーションの追加と削除のプロパティ]画 面を閉じます。
- ⑭ [×](閉じる)ボタンをクリックしてコントロールパネルを閉じます。
- 15 パソコンとカメラの電源を切ります。
- ⑥ 再度パソコンの電源を入れ、CD-ROMから、ソフトウェアの再インストールを行います。
   ※この時、カメラは接続しないでください。
- ① カメラとパソコンをUSBケーブルで接続します。
   パソコンがカメラを認識すると、[新しいハードウェア]の画面が起動し、カメラがパソコンに登録されます。

#### ● Windows XPの場合には・・・

Step1:まず、次の操作をしてみてください。

- ① Caplio Software CD-ROMをパソコンにセットします。
- ② パソコンとカメラをUSBケーブルで接続します。
- ③ Windowsのタスクバーにある[スタート]をクリックして[スタート]メニューを表示します。
- ④ [コントロールパネル]を選択します。
- ⑤ コントロールパネルが表示されるので、[クラシック表示に切り替える]をクリックします。 表示が変わり[システム]アイコンが表示されます。
- ⑥ [システム]アイコンをダブルクリックします。
- ⑦ [システムのプロパティ]画面が表示されるので、[ハードウェア]タブをクリックします。
- ⑧ [ハードウェア]タブが表示されるので、[デバイスマネージャ]ボタンをクリックします。
- ⑨ [デバイスマネージャ]画面が表示されるので、[その他のデバイス]の左に表示された[+]
   をクリックします。
- ⑩ 下位に表示された項目に [Caplio R2] がないか確認します。もしあれば、[Caplio R2]
   を右クリックしてメニューを表示し、[ドライバの更新]を選択します。
- [ハードウェアの更新ウィザード]が起動します。ここで事前にパソコンのCD-ROMドラ イブにCaplio SoftwareのCD-ROMをセットしておきます。
- ② [ソフトウェアを自動的にインストールする(推奨)]が選択されていることを確認して[次へ]ボタンをクリックします。
- ③ [ハードウェアの更新ウィザードの完了]画面が表示されたら[完了]ボタンをクリックします。
- ⑭ [×](閉じる)ボタンをクリックして[デバイスマネージャ]画面を閉じます。
- ⑮ [OK]ボタンをクリックして[システムのプロパティ]画面を閉じます。
- ⑥ [×](閉じる)ボタンをクリックしてコントロールパネルを閉じます。
- ⑪ パソコンとカメラの電源を切ります。
- ⑧ 再度パソコンの電源を入れ、CD-ROMから、ソフトウェアの再インストールを行います。
   ※この時、カメラは接続しないでください。
- ① カメラとパソコンをUSBケーブルで接続します。 パソコンがカメラを認識すると、[新しいハードウェア]の画面が起動し、カメラがパソ コンに登録されます。

Step2:まだカメラが正しくパソコンに認識されない場合には、次の操作をしてみてください。

- ① Caplio Software CD-ROMをパソコンにセットします。
- パソコンとカメラをUSBケーブルで接続します。
- ③ Windowsのタスクバーにある[スタート]をクリックして[スタート]メニューを表示します。
- ④ [コントロールパネル]を選択します。
- ⑤ コントロールパネルが表示されるので、[クラシック表示に切り替える]をクリックします。 表示が変わり[システム]アイコンが表示されます。
- ⑥ [システム]アイコンをダブルクリックします。
- ⑦ [システムのプロパティ]画面が表示されるので、[ハードウェア]タブをクリックします。
- ⑧ [ハードウェア]タブが表示されるので、[デバイスマネージャ]ボタンをクリックします。
- ⑨ [デバイスマネージャ]画面が表示されるので、[イメージングデバイス]の左に表示された[+]をクリックします。
- ① [イメージングデバイス]の下位に表示された [Caplio R2] に不明なデバイスのマーク (!)がついていないかどうか確認します。もしあれば、表示されたその不明なデバイス マークを右クリックしてメニューを表示し、[ドライバの更新]を選択します。
- [ハードウェアの更新ウィザード]が起動します。ここで事前にパソコンのCD-ROMドラ イブにCaplio SoftwareのCD-ROMをセットしておきます。
- ② [ソフトウェアを自動的にインストールする(推奨)]が選択されていることを確認して[次 へ]ボタンをクリックします。
- ③ [ハードウェアの更新ウィザードの完了]画面が表示されたら[完了]ボタンをクリックします。
- ④ [×](閉じる)ボタンをクリックして[デバイスマネージャ]画面を閉じます。
- ⑮ [OK]ボタンをクリックして[システムのプロパティ]画面を閉じます。
- <sup>16</sup> [×](閉じる)ボタンをクリックしてコントロールパネルを閉じます。
- ドライバーが正しくインストールされ、カメラがパソコンに正しく認識されるようになります。

#### 対処方法3

Windows 98/98SE/Meの場合、COMポートの設定が誤っている可能性が考えられます。 次のように操作してみてください。

- ① パソコンとカメラをUSBケーブルで接続します。
- Windowsのタスクバーにある[スタート]をクリックして[スタート]メニューを表示します。
- ③ [設定]を選択し、[コントロールパネル]を選択します。
- ④ コントロールパネルが表示されるので、[システム]アイコンをダブルクリックします。
- ⑤[システムのプロパティ]画面が表示されるので、[デバイスマネージャ]タブをクリックします。
- ⑥ [デバイスマネージャ]タブが表示されるので、[ポート (COM/LPT)]の左に表示された[+] をクリックします。
- ⑦ [ポート (COM/LPT)]の下位に表示された [Ricoh Camera Port]をクリックして、[デバ イスマネージャ]タブの下の方に表示されている[プロパティ]ボタンをクリックします。
- ⑧ [Ricoh Camera Portのプロパティ]画面が表示されるので、[Port Select]タブをクリックします。
- ⑨ [Port Select]タブが表示されるので、[PortName]で使用していないCOM番号を選択します。
   現在カメラが割り当てされているポート(COM番号)の後ろには「\*」がついています。
   USBドライバのインストール直後には、COM7が選択されているはずですので、COM8以降いずれかを選択してください。
- ⑩ [OK] ボタンをクリックして [Ricoh Camera Portのプロパティ ] 画面を閉じます。
- ① [OK]ボタンをクリックして[システムのプロパティ]画面を閉じます。
- (閉じる)ボタンをクリックしてコントロールパネルを閉じます。

#### 対処方法4

カメラをUSBハブを経由して、パソコンに接続している場合は、カメラが正常に認識されてい ない可能性が考えられます。

次のようにUSBポートを変更してみてください。

- ・ パソコン本体のUSBポートに直接つないでみます。
- ・ ルートHUBが複数あれば、もう一方のポートに変更してみます。

なお、USB以外のハブを使用している場合には、USBハブを使用して接続し直してみてください。

#### 対処方法5

電池が消耗している可能性が考えられます。

電池が消耗しているか確認して、消耗している場合には、新しい電池と交換してください。

#### 対処方法6

パソコンのハードディスクの空き容量が足りない可能性が考えられます。

Windowsの動作に必要な空き容量と、それに加えて画像ファイル取り込み先ドライブにカメラ 側のSDメモリーカードと同じ容量以上の空き容量があることを確認してください。

# 症状2 RICOH Gate La のオプション設定で、[保存時、同じ画像は保存しない]にチェックを入れていても、同じ画像がパソコンに取り込まれてしまうときには・・・

#### 対処方法

カメラの時計の設定が正しくない、もしくはカメラの時計情報がリセットされてしまっている 可能性があります。

[保存時、同じ画像は保存しない]の機能を正しく働かせるには、カメラの時刻情報を正しく設 定する必要があります。カメラの時計情報を正しく設定してください。

#### 症状3 カメラから取り込んだファイルをパソコン上で削除してしまったので、同じファイルを再度カ メラから取り込もうとしたが、取り込むことができなかった。こんなときには・・・

#### 対処方法

RICOH Gate Laのオプション設定で、[保存時、同じ画像は保存しない]にチェックマークが付いていると、一度取り込んだファイルはパソコンに取り込まれません。RICOH Gate Laのオプション設定で[保存時、同じ画像は保存しない]のチェックマークを外してください。

症状4 ImageMixerで動画が再生できないときには・・・

#### 対処方法1

Caplioレスキューを起動して、メッセージに従って操作してください。

#### 対処方法2

DirectXがインストールされていない可能性が考えられます。(Windows 98/98SE/Me/2000の場合) Caplio Software CD-ROMからDirectXをインストールしてください。

#### 症状5 カメラをWindowsXPにUSB接続した時に「RICOH Gate La」を起動しないように するには・・・

#### 対処方法

カメラとパソコンを USB 接続し、Windows タスクバーの「スタート」ボタンより「マイコン ピュータ」を開きます。マイコンピュータの画面上のカメラのマークの上で右クリックし「プ ロパティ」をクリックして開きます。カメラのプロパティ画面を開き、「イベント」をクリック します。イベントページの「動作」の設定場所で「何もしない」または「実行するプログラム を選択する」をクリックし、[OK] をクリックしてください。「何もしない(T)」を選択すると、 カメラをパソコンに接続したときに、何も動作が起きません。「実行するプログラムを選択する (P)」を選択すると、カメラをパソコンに接続したときに、画面が表示され、起動するプログラ ムを選択できます。

#### 症状6 カメラからパソコンに画像を取り込んでいると「保存に失敗しました」と表示される ときには・・・

#### 対処方法

カメラを再生にし、[表示できないファイルです]と画面に表示されるファイルがないか確認し てください。[表示できないファイル]があった場合は、すべてのファイルをパソコンにバック アップ後、SDメモリーカード、または、内蔵メモリーから削除してください。ファイルをバッ クアップするには、市販のカードリーダーで直接コピーするか、カメラの USB 接続設定を[マ スストレージ]にし、カメラの画像をすべてパソコンにコピーします。コピーしたら USB 接続 設定を[オリジナル]に戻してください。